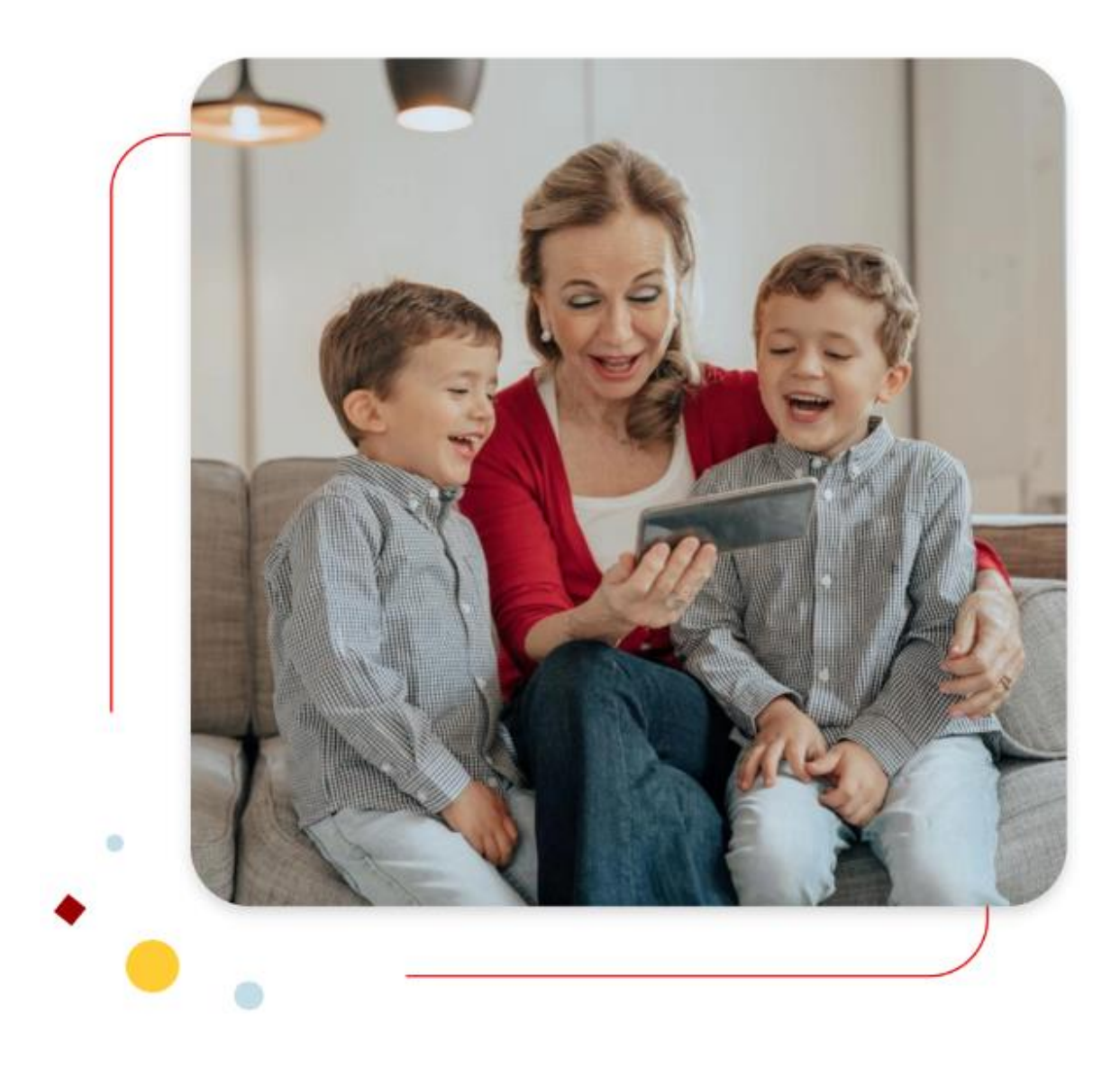

## Santander Consumer Bank :

Comment envoyer/recevoir un message dans son espace personnel sécurisé.

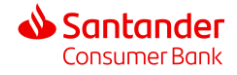

## 1. Connectez-vous à votre espace sécurisé.

## Rendez-vous sur : https://www.santanderconsumerbank.be

Lors de votre 1<sup>ère</sup> visite sur le site web, la page d'accueil vous donne la possibilité de choisir la langue de votre choix. Ce choix sera conservé pour vos prochaines connexions

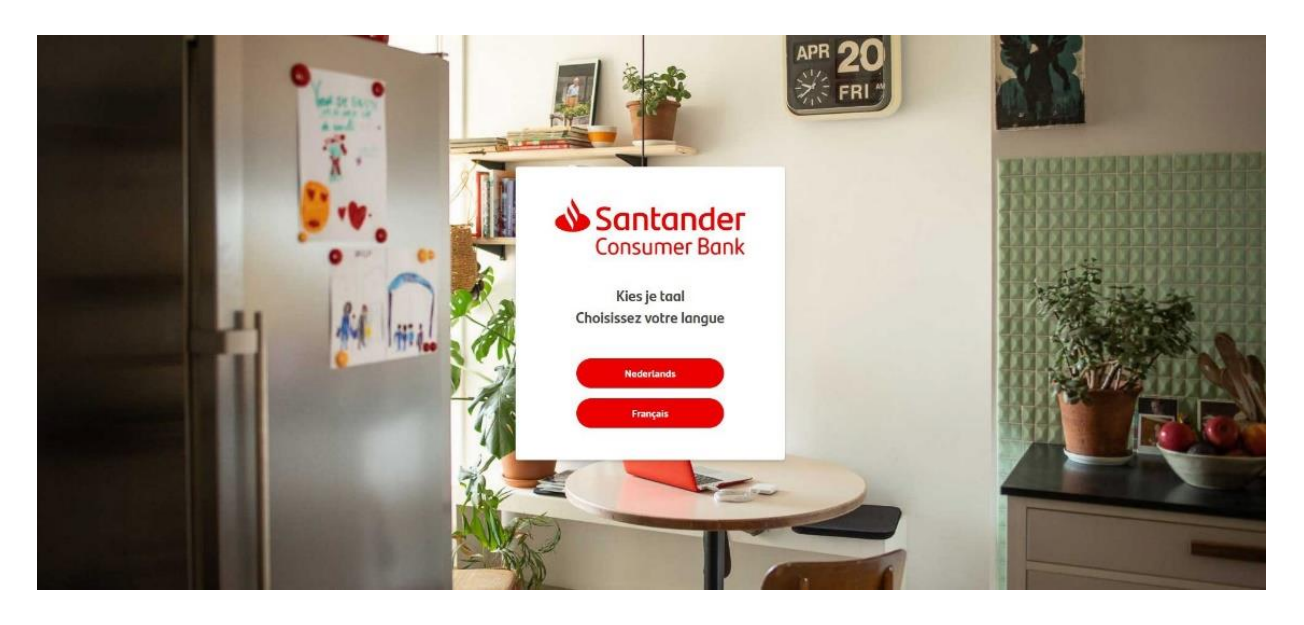

Afin de vous connecter, veuillez cliquer en haut à droite de l'écran sur «Mes comptes d'épargne ».

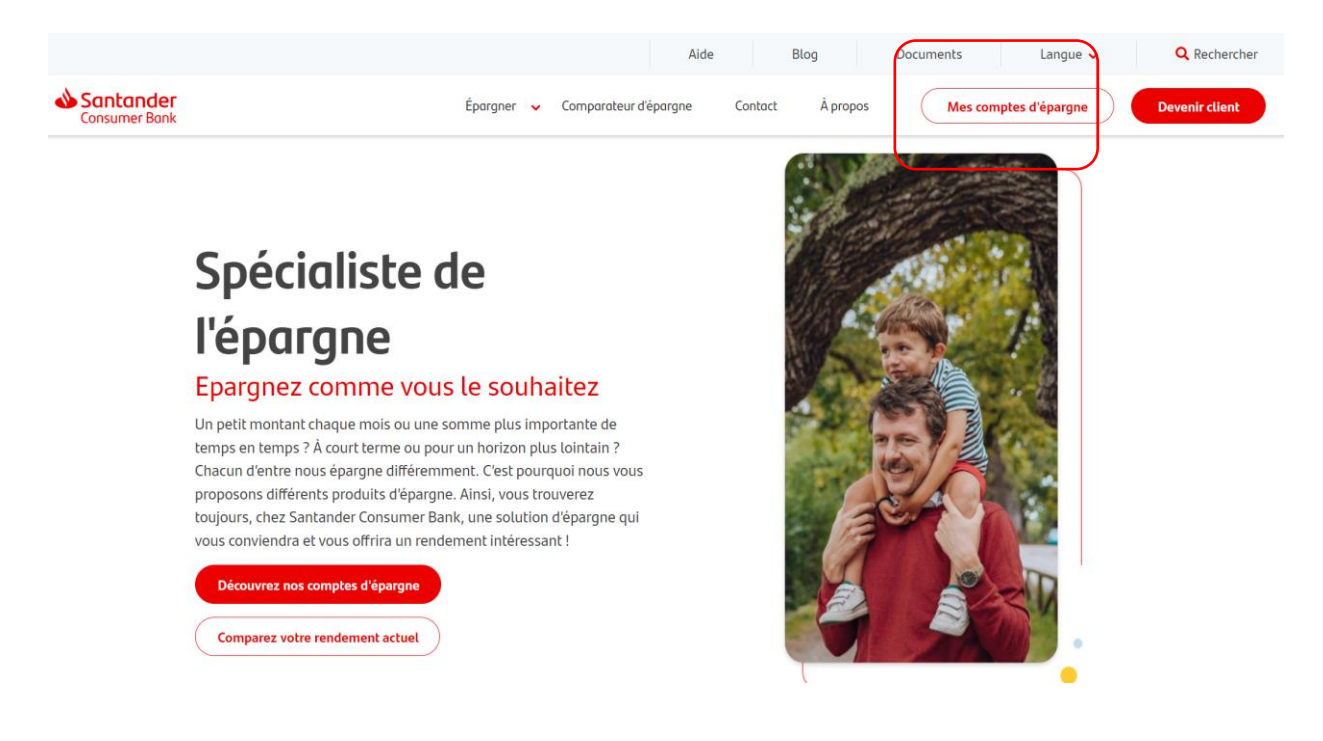

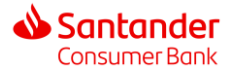

Après avoir cliqué sur mes comptes d'épargne, vous verrez la page suivante apparaître vous donnant la possibilité d'introduire vos identifiants.

| Academic             |              |
|----------------------|--------------|
| Consumer Bank        | FR           |
| MOT DE PASSE         |              |
| Mot de passe cublié? | Se connector |

2. Envoyer un message

Afin d'envoyer un message sécurisé cliquez sur l'enveloppe en haut à droite.

| Santander<br>Consumer Bank Act | cueil Comptes |                                       | ■ *                  | Dernière connexion:   |
|--------------------------------|---------------|---------------------------------------|----------------------|-----------------------|
| Cliquez e                      | nsuite sur    |                                       |                      | ,<br>,                |
| Santander<br>Consumer Bank     | Accueil Compt | 25                                    |                      |                       |
|                                |               | Mes conversations                     |                      |                       |
|                                |               | <ul> <li>Tout sélectionner</li> </ul> | ∎ С ⊕                |                       |
|                                |               |                                       | Vous n'avez aucun me | essage pour l'instant |

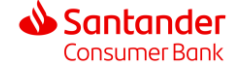

| Sélectionnez               | la nature de votre me | essage :                              |                                     |
|----------------------------|-----------------------|---------------------------------------|-------------------------------------|
| Santander<br>Consumer Bank | Accueil Compt         | tes                                   |                                     |
|                            |                       | Mes conversations                     |                                     |
|                            |                       | <ul> <li>Tout sélectionner</li> </ul> | ∎ C ⊕                               |
|                            |                       | Nouveau message                       |                                     |
|                            |                       | Vers                                  | Produits et services de la banque   |
|                            |                       | Sujet                                 | Réclamation<br>Données personnelles |

- > Produits et services de la banque : Besoin d'information
- > Réclamation : Signaler un incident
- > Données personnelles : Gestion de vos données personnelles

Introduisez un sujet ou sélectionnez une des options du menu déroulant lié à vos données personnelles :

| INICS CONVENSULIONS |
|---------------------|
|---------------------|

|        | Tout sélectionner | C ⊕                               |      |
|--------|-------------------|-----------------------------------|------|
| Nouvea | u message         |                                   |      |
| Vers   |                   | Produits et services de la banque | ~    |
| Sujet  |                   | Titre du message                  | 0/35 |

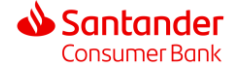

| Mes conversations |                                                                       |        |
|-------------------|-----------------------------------------------------------------------|--------|
| Tout sélectionner | C ⊕                                                                   |        |
| Nouveau message   |                                                                       |        |
| Vers              | Données personnelles                                                  | -      |
| Sujet             | Demande d'un duplicate                                                | ^      |
| Message           | Demande de correction de données<br>Demande de portabilité de données |        |
|                   | Demande d'effacement de données<br>Rapporter un cas de phishing       |        |
|                   | Objection d'approche marketing                                        | ~      |
|                   |                                                                       | 0/2000 |

- > Demande d'un duplicate : obtenir une copie de votre contrat
- Demande de correction de données : modifier vos données actuelles, envoyer des documents ou pièces justificatives
- > Demande de portabilité de données : transférer vos données vers une autre banque
- > <u>Demande d'effacement de données</u> : droit à l'oubli
- Rapporter un cas de phishing : si vous êtes victime d'hameçonnage ou d'une tentative d'hameçonnage de vos données
- > Objection d'approche Marketing : si vous désirez modifier votre consentement marketing

Introduisez votre message (2000 caractères maximum). Vous pouvez également joindre une pièce jointe en cliquant sur le trombone

| Mes conversations |                                  |         |
|-------------------|----------------------------------|---------|
| Tout sélectionner | ∎ C ⊕                            |         |
| Nouveau message   |                                  |         |
| Vers              | Données personnelles             | ·       |
| Sujet             | Demande de correction de données |         |
| Message           | Entrez votre message ici         |         |
|                   |                                  |         |
|                   |                                  | 4       |
|                   |                                  | 28/2000 |
| Pieces jointes    |                                  |         |
|                   |                                  |         |
|                   |                                  | Envoyer |

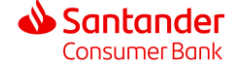

## 3. Recevoir un message

Santander Consumer Bank vous a envoyé un SMS pour vous signaler qu'un message vous attend dans votre boîte de reception. Connectez-vous à votre espace sécurisé 'Mes comptes épargne'.

> Dans la barre d'accueil de votre espace, cliquez sur

| Santander<br>Consumer Bank | Accueil Comptes                                                                                                    | •        |
|----------------------------|----------------------------------------------------------------------------------------------------|----------|
| ><br>><br>><br>>           | Cliquez sur le titre du document<br>Si le document contient une pièce jointe, vous pouvez télécharger le document en cliquant er<br>bas à droite du message $\stackrel{\bullet}{=}$<br>Vous pouvez répondre au message en cliquant sur $\stackrel{\bullet}{=}$<br>Vous pouvez supprimer le message en cliquant sur $\stackrel{\bullet}{=}$ | 1        |
| Mes convers                | ectionner                                                                                                    |          |
| Donnée<br>Ceci est         | un test 17/05/2023 - 14:48 De Données personnelles Date 17/05/2023 14:48                                                                                                    | •        |
| Produits Demand            | et services de la banque 16/05/2023 - 11:46 ><br>e de document Ceci est un test                                                                                                    |          |
|                            | Demo<br>Questionnaire.pdf                                                                                                    | <u>*</u> |

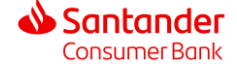